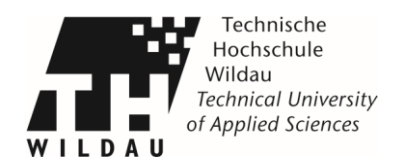

## Installation des Druckertreibers (MAC)

Entpacken Sie den Ordner des entsprechenden Druckertreibers an einem beliebigen Ort und starten Sie die Installationsroutine mit einem Doppelklick auf das Installer-Symbol.

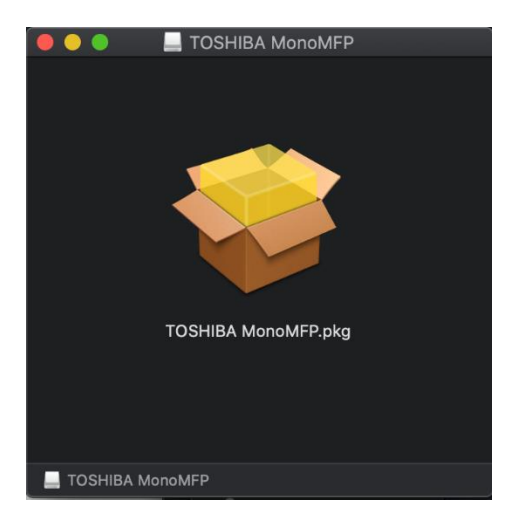

Folgen Sie der erscheinenden Installationsroutine (Lizenzvertrag, Zielvolumen ... usw.) und geben am Ende Benutzer und Passwort ein, um die Installation des Treibers abzuschließen.

|                                                                                                    | 🛛 🧇 "TOSHIBA e-STUDIO Mono MFP" installieren 🖉 🔒                            |    |  |  |  |
|----------------------------------------------------------------------------------------------------|-----------------------------------------------------------------------------|----|--|--|--|
|                                                                                                    | Installation erfolgreich abgeschlossen                                      |    |  |  |  |
| <ul> <li>Einführung</li> <li>Lizenz</li> <li>Zielvolume<br/>auswählen</li> <li>Installationstyp</li> <li>Installation</li> <li>Zusammenfassung</li> </ul> | <b>Die Installation war erfolgreich.</b><br>Die Software wurde installiert. |    |  |  |  |
|                                                                                                    | Zurück Schließen                                                            | I. |  |  |  |

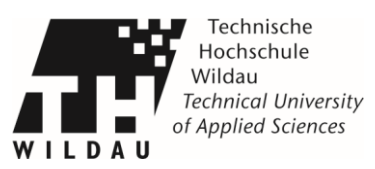

Gehen Sie auf: **»Systemeinstellungen«** -> **»Drucker & Scanner«,** um jeweils einen Campus-Netzwerkdrucker hinzuzufügen. Fügen Sie mit **»+«** einen neuen Drucker hinzu.

|     | Drucker & Scanner                            |                                             | Q Suchen       |
|-----|----------------------------------------------|---------------------------------------------|----------------|
| + ~ | Es sind kein<br>Klicke auf "Hinzufügen" (+), | e Drucker verfügbar.<br>um einen Drucker zu | konfigurieren. |
|     | Standarddrucker:                             | Zuletzt verwendeter                         | Drucker ᅌ      |
|     | Standard-Papierformat:                       | DIN A4                                      | 2 ?            |

## Hierzu öffnet sich folgendes Fenster.

|             |                   | Hinzufügen                   |            |
|-------------|-------------------|------------------------------|------------|
| 🔮 🛞         | <b></b>           | Q Suchen                     |            |
| Standard IP | Windows           |                              |            |
|             |                   |                              |            |
| , Adresse:  | 194.95.49.212     |                              |            |
|             | Hostname oder Ad  | resse gültig und vollständig |            |
| Protokoll:  | Line Printer Da   | emon - LPD                   |            |
| Warteliste: |                   |                              |            |
| 1           | Für Standardwarte | liste bitte leer lassen      |            |
|             |                   |                              |            |
|             |                   |                              |            |
| 1<br>Name   | : 194.95.49.212   | Halle 10                     |            |
| Standort    | t:                |                              |            |
| Verwenden   |                   | oMED-X7                      |            |
| Verwenden   |                   |                              |            |
|             |                   |                              |            |
|             |                   |                              | Hinzufügen |
|             |                   |                              |            |

## Geben Sie ein: Adresse: »IP Adresse des Druckers« Protokoll: »Line Printer Daemon - LPD« Name: »Standort« Standort: » Haus und Raum« Verwenden: »TOSHIBA MonoMFP-X7«

Drücken Sie nach der Eingabe der Daten auf *wHinzufügen*«. Es erscheinen die Erweiterungsoptionen.

Geben Sie ein: Modellwahl: TOSHIBA e-STUDIO456Series Finisher: *»kein«* Fächer: *»Kassette 1 & 2«* (233P) bzw. bei der Bibliothek *»Kassette 3 & 4«* (4520c) Ext. Großraumfach: Nicht install.

Beenden Sie die Installation indem Sie auf **»OK**« klicken.